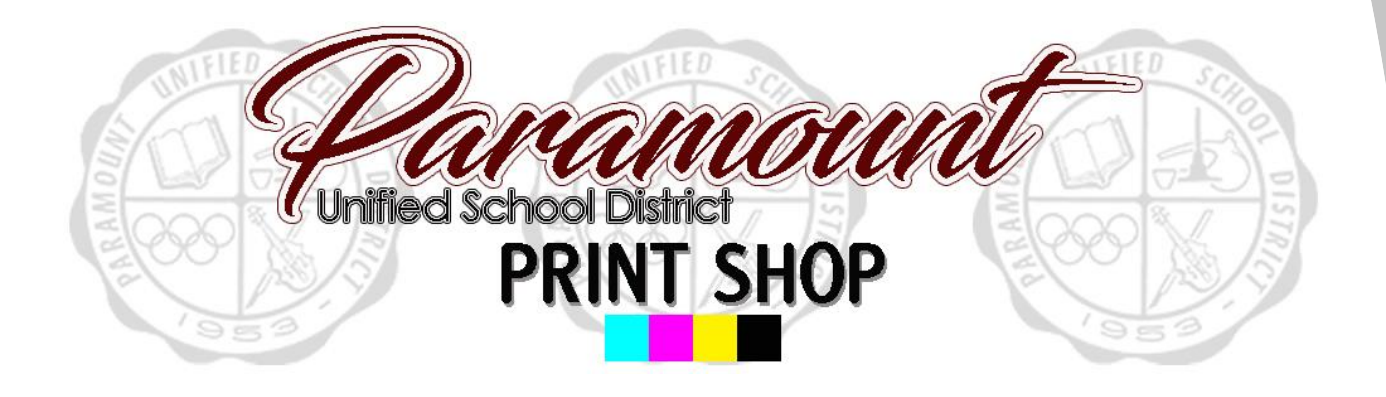

Step by step guide to ordering a tabloid sized poster.

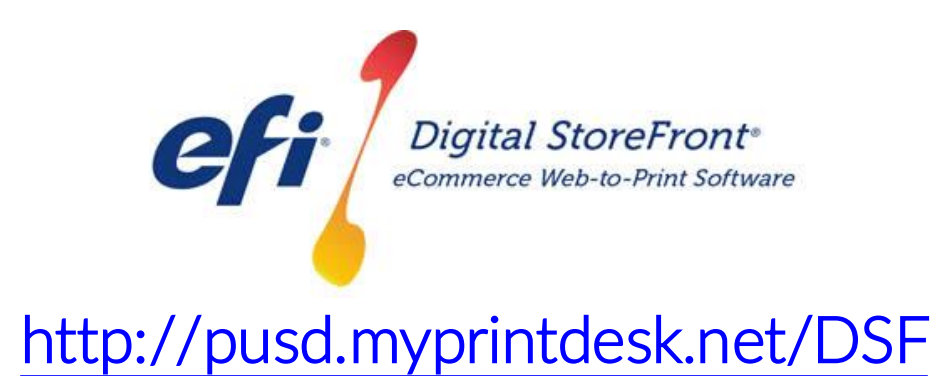

#### RECOMMENDATIONS

1) For optimal quality and presentation, we recommend your original file be sized to the 11" x 17" (Tabloid) size. This web submission system will however, fit any document to the 11" x 17" size, and will make it look as good possible.

| Extension | File Type                                |
|-----------|------------------------------------------|
| ai        | Illustrator File                         |
| bmp       | Bitmap                                   |
| сру       | Adobe PDF                                |
| doc       | Microsoft Word Document                  |
| docx      | Microsoft Word Document                  |
| eps       | Encapsulated PostScript                  |
| epub      | Electronic Publication                   |
| gif       | Graphics Interchange Format              |
| jpeg      | Joint Photographics Experts Group Format |
| jpg       | Joint Photographics Experts Group Format |
| mobi      | Mobipocket file format                   |
| odp       | PowerPoint Presentation                  |
| ods       | Excel Spreadsheet                        |
| odt       | Microsoft Word Document                  |
| pdf       | Adobe PDF                                |
| png       | PNG                                      |
| ppt       | PowerPoint Presentation                  |
| pptx      | PowerPoint Presentation                  |
| pub       | Microsoft Publisher Document             |
| pub       | Microsoft Publisher Document             |
| tif       | TIFF                                     |
| tiff      | TIFF                                     |
| xls       | Excel Spreadsheet                        |
| xlsx      | Excel Spreadsheet                        |
| zip       | PKZIP                                    |

#### 2) SUPPORTED FILE TYPES FOR IMPORT

STEP 1 – Visit Print Shop Online website - <u>http://pusd.myprintdesk.net/dsf</u> and click on "Categories" or "Featured Categories" links at top of page, to find product categories.

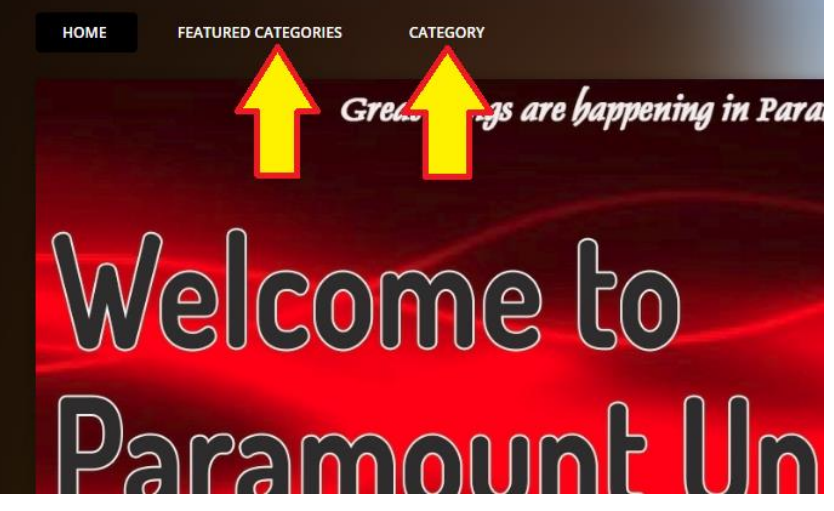

STEP 2 – In the *"Categories"* page, click the *"Browse"* button to open the Basic Copy Request product category.

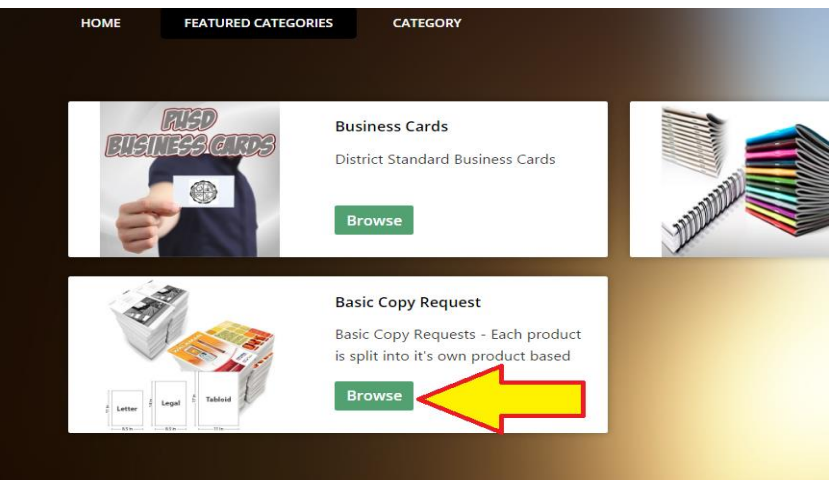

STEP 3 – In the Basic Copy Request product page, click the "*Buy Now*" button to open the Visual Product Builder to create your job.

| IN THIS CATEGORY: |                                    |                                                                    |
|-------------------|------------------------------------|--------------------------------------------------------------------|
| 3                 | Basic Copy Request                 | US Legal Size - Copy Request                                       |
|                   | Simple copy requests - letter size | Simple copy request - legal size<br>(8.5 in x 14 in)               |
| Letter            |                                    |                                                                    |
| 11in.             | Buy Now                            | Buy Now                                                            |
|                   | Poster 11x17                       | Certificates/Awards                                                |
|                   | Tabloid size posters - black/white | Certificate of Cxcellence<br>for For awards and certificates to be |

STEP 4 – Once the Visual Product Builder screen is visible, you will see the blank job template on the right side of the screen and the file management & job menu on the left side of the screen.

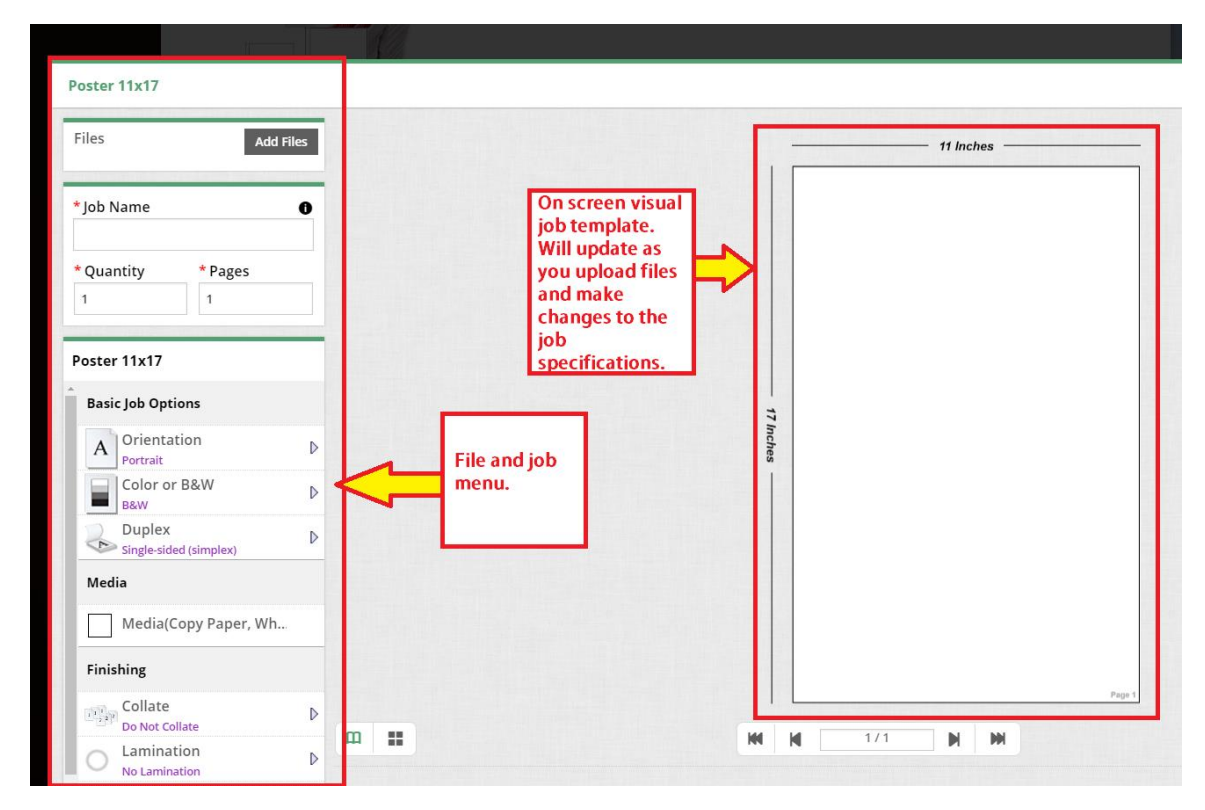

STEP 5 – Upload your original file by clicking the "Add Files" button.

| Poster 11x17    |           |                   |
|-----------------|-----------|-------------------|
| Files           | Add Files | $\langle \square$ |
| * Job Name      | 0         |                   |
| * Quantity<br>1 | * Pages   |                   |

STEP 6 – Locate the file you wish to import to begin building your print job.

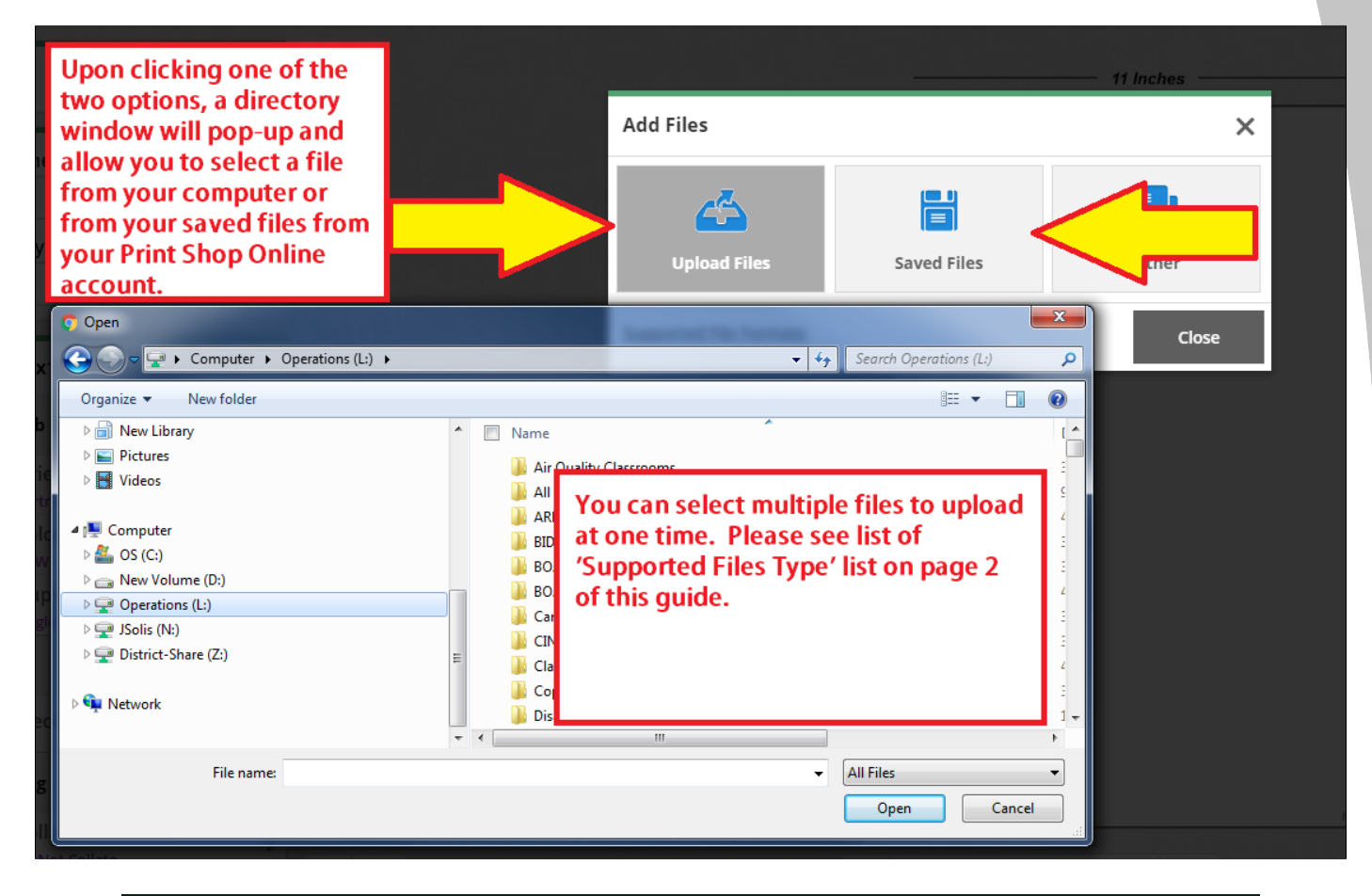

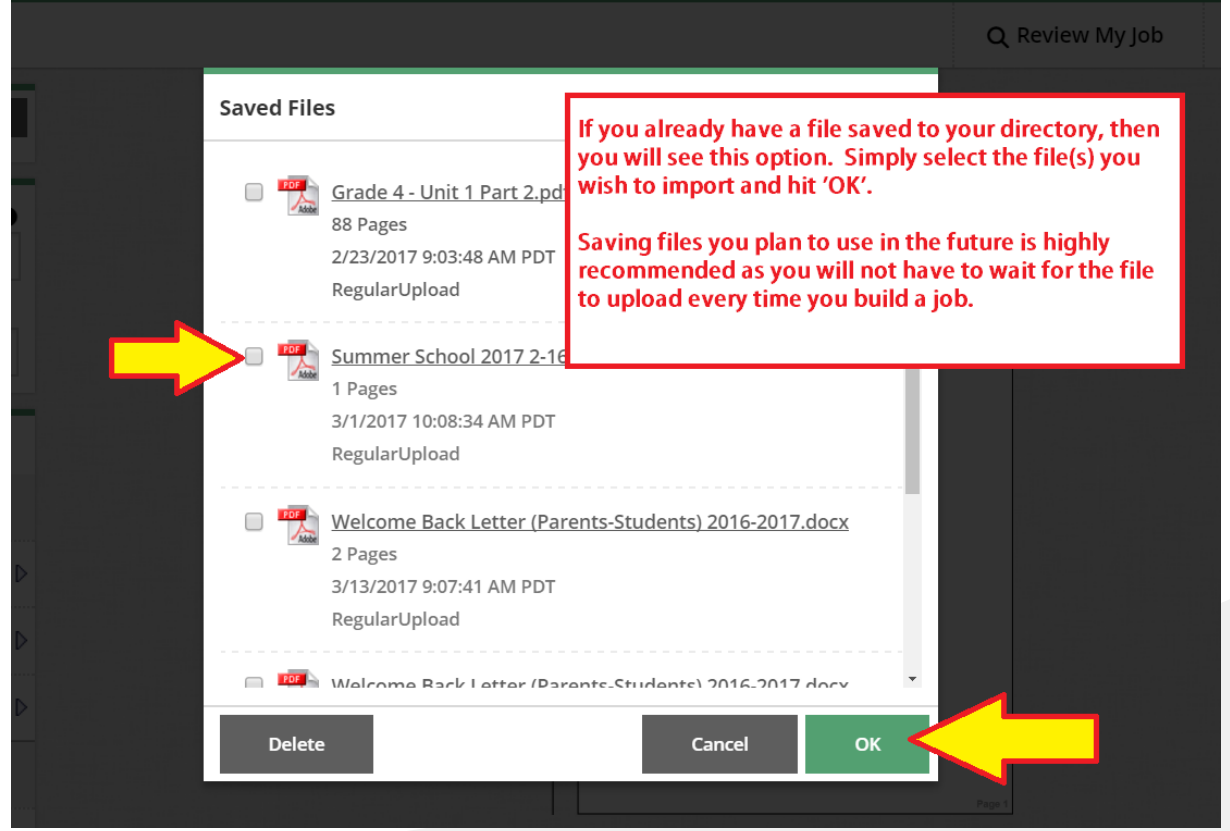

STEP 7 – Select the file and it will take you to the upload screen. (Unless you are using a previously uploaded file, stored in your 'My Saved Files' directory.

| . Caller          |                                |                                                                   |               |
|-------------------|--------------------------------|-------------------------------------------------------------------|---------------|
|                   |                                |                                                                   | Q Review M    |
| Add Files         | Upload Files                   |                                                                   | ×             |
| 0                 | SAMPLE POSTER.jpg<br>208.36 KB | Save To My Files                                                  | No of Page(s) |
| * Pages           |                                |                                                                   |               |
|                   |                                | Click this button if you wish to save this file for future use.   |               |
| ons               |                                | Please note, each file be uploaded and converted into PDF format. |               |
| tion D            | Add More Files                 |                                                                   | Upload        |
| B&W ₽             |                                |                                                                   |               |
| ⊳<br>ed (simplex) |                                |                                                                   |               |

STEP 8 – Once the file is uploaded, it will load onto the screen within the Visual Product Builder.

| No allow                                                           | You may receive a 'Preflight Notice'                                                                                                    |                           |                           | BAS                                                         | SIC COPY REQUEST              | r.        |
|--------------------------------------------------------------------|----------------------------------------------------------------------------------------------------|---------------------------|---------------------------|-------------------------------------------------------------|-------------------------------|-----------|
| Poster 11x17                                                       | regarding quality of the document.<br>This notice is in place to serve as a                                                                                                    | View Pre                  | eflight Report Q          | Review My Job                                               | 🕑 Help                        | X Close   |
| Files Add Files SAMPLE POSTER.jpg                                  | reminder that higher resolution files<br>produce higher quality print<br>products on larger sized documents.<br>You will still be able to place the order.                                                             | 11 in                     | iches                     | -                                                           |                               |           |
| * Job Name  * Quantity * Pages 1 1 Poster 11x17  Paric lob Ontions | Begin to work down each<br>option on the Job Menu at the<br>left. All possible options will<br>be made available to you in<br>the job menu.<br>Any selections made will<br>automatically be updated on<br>your screen. | GR<br>THIN<br>AI<br>HAPPE | EAT<br>NGS<br>RE<br>ENING |                                                             |                               |           |
| A Orientation Portrait                                             | Any field with an asterisk (*) is<br>required field and must be<br>filled out prior to proceeding<br>to add the job to your<br>shopping cart.                                                                          | PARAN                     |                           | If needed, yo<br>always SAVE<br>come back to<br>later time. | u can<br>a job &<br>• it at a |           |
| Duplex<br>Single-sided (simplex)                                   | <ul> <li>Price updates are also<br/>reflected automatically as you<br/>build the job.</li> </ul>                                                                                                    |                           | 5015                      |                                                             |                               |           |
| Media                                                              |                                                                                                    |                           |                           |                                                             |                               |           |
| Media(Copy Paper, Wh                                               |                                                                                                    | M M 1/1 M                 | M                         |                                                             | <b>Q</b>                      | 33%       |
| Finishing                                                          | Unit Price \$0.02 Total Price \$0.02                                                                                                    |                           |                           | Save                                                        | Ado                           | l to Cart |

STEP 9 – Build the job and if you approve of the final digital proof in the Visual Product Builder on the screen, you can proceed to place the order in the Shopping Cart.

| Poster 11x17                              |                               |        | ▲ View Preflight Report | Q Review My Job | 🕜 Help                            | 🗙 Close                     |
|-------------------------------------------|-------------------------------|--------|-------------------------|-----------------|-----------------------------------|-----------------------------|
| Files Add File                            | 25                            |        | 11 Inches               |                 |                                   |                             |
| SAMPLE POSTER.jpg                         | •                             |        |                         |                 |                                   |                             |
| * Job Name                                | 0                             |        |                         |                 |                                   |                             |
| SAMPLE POSTER                             |                               |        |                         |                 |                                   |                             |
| * Quantity * Pages                        |                               |        | THINGS                  |                 | Once all selecti                  | ons have                    |
| 10 1                                      |                               |        | ARE                     |                 | been made and<br>content with th  | l you are<br>ne finished    |
|                                           |                               | - 17.  | ADDENING                |                 | product on you<br>the 'Add to Car | ır screen, hi<br>t' button. |
| Poster 11x17                              |                               | Inches | AFFENING                |                 | This will place t                 | the iob in                  |
| Duplex<br>Single-sided (simplex)          | ₽                             | Ĩ      | ELCON B. IS             |                 | your shopping                     | cart and yo                 |
| Media                                     |                               |        | ARAMOUN                 | <b>T</b>        | product.                          |                             |
|                                           |                               |        |                         |                 | Please rememb                     | er, you still               |
|                                           |                               |        |                         |                 | complete the o                    | rder proces                 |
| Finishing                                 |                               |        |                         |                 |                                   |                             |
| Collate<br>Do Not Collate                 | D                             |        |                         |                 |                                   | Ļ                           |
| Lamination<br>Laminate Both Sides:Trim to |                               |        |                         |                 | Q Q                               | 33%                         |
| O Special Instructions                    | Unit Price \$0.06 Total Price | \$0.60 |                         | Sa              | ve Ad                             | d to Cart                   |

Please note, you will also be prompted to approve a disclaimer that does not hold the Print Shop liable for any spelling or design errors. Additionally, if you received a 'Preflight Report', you will also have to acknowledge that you wish to continue.

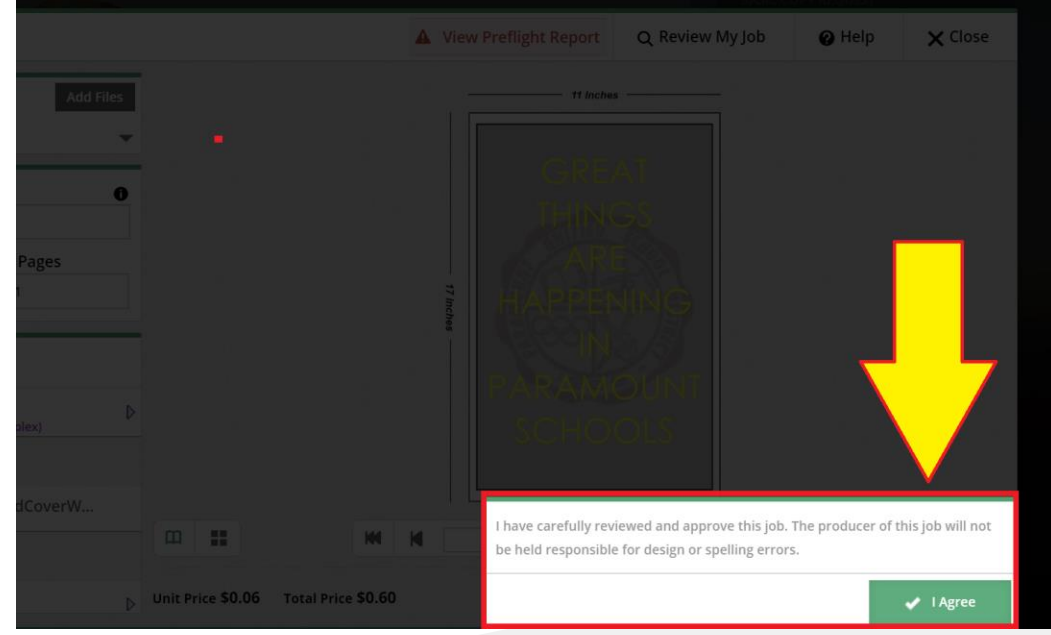

# **Support**

If you have any questions or need additional support, please contact:

Julian Solis jsolis@paramount.k12.ca.us 562-602-8088